## Echo360: Next Steps (Students)

In a previous support document, we outlined how students can get started with Echo360 (EchoVideo) by completing the following tasks:

- Activating your Echo360 account
- Accessing Echo360
- Downloading/Installing Echo360 Universal Capture: Personal

In this tutorial, we'll explain how to create video presentations with Universal Capture: Personal, manage your video Library and submit Echo360 videos as Canvas assignment submissions.

## Creating a Video with Echo360 Universal Capture: Personal

**IMPORTANT!** This tutorial assumes that you already have an activated Echo360 user account, and you have either (a) downloaded and installed Universal Capture: Personal to your personal Windows- or MacOS-based computer, or (b) you are using a workstation in one of UHCL's on-campus computer labs that is already equipped with Universal Capture: Personal.

#### Accessing Echo360 Via go.uhcl.edu

- 1. Navigate to go.uhcl.edu and sign into the application dashboard. Once there, locate and click the Echo tile. **NOTE:** Don't be alarmed if you are again prompted to log in and DUO authenticate before reaching Echo360.
- 2. Once in EchoVideo, you'll be in your Library. Begin by clicking the Create button and selecting the "New Software Capture" option.

| Q Search Library                                                      | New Browser Capture     New Software Capture       | 44                                                                                                    |
|-----------------------------------------------------------------------|----------------------------------------------------|----------------------------------------------------------------------------------------------------|
| rt by Date Created → ↓7                                               | Upload Media     Sef Upload Spherical Video (360') | 588 V                                                                                                    |
| <ul> <li>Collections (9 of 13)</li> <li>Media (50 of 1626)</li> </ul> | Z Zoom Meeting                                     |                                                                                                    |
|                                                                       |                                                    |                                                                                                    |
| T+1                                                                   | Orthogeneratives                                   | The second second secon |

3. At the resulting screen, click the "Launch Universal capture" button to continue.

| echovideo |                                                             | echo<br>360 |
|-----------|-------------------------------------------------------------|-------------|
|           |                                                             |             |
|           | Universal Capture will launch<br>automatically if installed |             |
|           | Launch Universal Capture                                    |             |

4. At the resulting pop-up box, click the "Allow" option to continue.

| echovideo                        |                                                                                             | echo<br>360 |
|----------------------------------|---------------------------------------------------------------------------------------------|-------------|
|                                  |                                                                                             |             |
|                                  | Universal Capture will launch                                                               |             |
|                                  | automatically if installed Launch Universal Capture                                         |             |
|                                  | Do you want to allow this website to open "Echo360<br>Capture"?                             |             |
| Mac (intel)<br>Download Intel Vi | Always Allow Cancel Allow ws ersion Download Apple Silicon Version Download Windows Version | •           |

5. The Universal Capture: Personal application will open on your computer, as shown below. Click the edit icon (small pencil) in the lower right corner to start setting up to record.

| echovideo | beta Untitled → Library 🖉 | Jennifer Willis-Opalenik $ \checkmark $ | ON DEMAND Preview Frame Rate Reduced |
|-----------|---------------------------|-----------------------------------------|--------------------------------------|
|           |                           | No Input                                |                                      |
|           |                           | <ul> <li>No Input</li> </ul>            |                                      |
|           | R                         | И                                       | Capture D                            |

#### Setting Up and Recording with Universal Capture: Personal

1. On the resulting Capture Details screen, type in a Title for your new video and click the Save button in the lower right corner.

| Capture Details            | Quality                    |
|----------------------------|----------------------------|
| Sample Student Video       | High                       |
| Description                | Publish To                 |
| Description                | Library                    |
| Tags (separated by commas) | Class                      |
| Tags                       | Select 👻                   |
|                            | Live Stream<br>CANCEL SAVE |

2. Click the microphone icon located on the right side of the screen and select the internal or external microphone you want to use to record your narration. Once selected, say a few sentences to ensure that the audio meter lights up in green to show that your voice is being picked up.

| echovideo | Sample Student Video → Library 🖉              | Jennifer Willis-Opalenik 🗸 | ON DEMAND Preview Frame Rate Reduced  |
|-----------|-----------------------------------------------|----------------------------|---------------------------------------|
|           |                                               |                            |                                       |
|           |                                               |                            | × 🔮 ×                                 |
|           |                                               |                            | iPhone (317) Microphone               |
|           | 2025 IDT Training                             |                            | MacBook Pro Microphone 🗸              |
|           | Series                                        |                            | Mute Change Audio Source from MacBook |
|           | Using Student-Created<br>Video Assignments in |                            | Yeti Nano                             |
|           | Canvas                                        |                            |                                       |
|           | UHCL Larvey disease<br>Clear Lake             |                            |                                       |
|           |                                               |                            | · · ·                                 |
|           |                                               |                            |                                       |
|           |                                               |                            | ==                                    |
|           | Ā                                             | ř                          | <b>र</b> ।                            |
|           |                                               |                            | ~                                     |
|           |                                               |                            |                                       |
|           |                                               |                            | Capture 🧷                             |

3. You can have up to four video inputs that your viewers can switch between when watching your video. The example below shows a basic setup in which my presentation PowerPoint deck is displayed from the second monitor on my computer. The upper right quadrant shows when to click to change or add video inputs, showing the selection to include my image to be displayed from my laptop's camera as I record my presentation.

| echovideo | beta Sample Student Video → Library 🖉                                                   | Jennifer Willis-Opalenik V ON DEMAND \ Preview Fra                                                           | ame Rate Reduced |
|-----------|-----------------------------------------------------------------------------------------|----------------------------------------------------------------------------------------------------|------------------|
|           |                                                                                         |                                                                                                    |                  |
|           | Display 2                                                                               | 🕐 No Input 💦 👻 👻                                                                                             |                  |
|           | 2025 IDT Training<br>Series<br>Using Student-Created<br>Video Assignments in<br>Carroas | No Input  Display 1 Display 1 with System Audio iPhone (317) Camera MacBook Pro Camera Change Video Source 2 |                  |
|           | No Input                                                                                | No Input                                                                                                    |                  |
|           | Ŕ                                                                                       | Ŕ                                                                                                    |                  |
|           |                                                                                         | Capture                                                                                                    | 0                |

4. Once your desired microphone and video input(s) are selected, click the red and white round Record button located in the lower right corner of the screen.

| echovideo beta Sample Student Video → Library ク J | ennifer Willis-Opalenik V ON DEMAND                                                                             | Preview Frame Rate Reduced                |
|---------------------------------------------------|----------------------------------------------------------------------------------------------------|-------------------------------------------|
| Display 2                                         | No Input<br>No Input ✓<br>Display 1<br>Display 1 with System Audio<br>iPhone (317) Camera<br>MacBook Pro Camera | •••         •••           •••         ••• |
| No Input                                          |                                                                                                    | · ·                                       |
| R                                                 | л<br>И                                                                                                    | Capture                                   |

- You'll then see a five-second countdown, after which the EchoVideo control screen will disappear, and you can begin recording your presentation.
   IMPORTANT! We recommend waiting an additional five seconds AFTER the countdown ends before you begin speaking.
- 6. When you're ready to end your recording, locate and click the Echo360 icon on your computer. In the example below (from a MacBook), I can access the EchoVideo screen by clicking either the Echo360 icon in my app bar or by using the Echo360 controls at the top of my monitor.

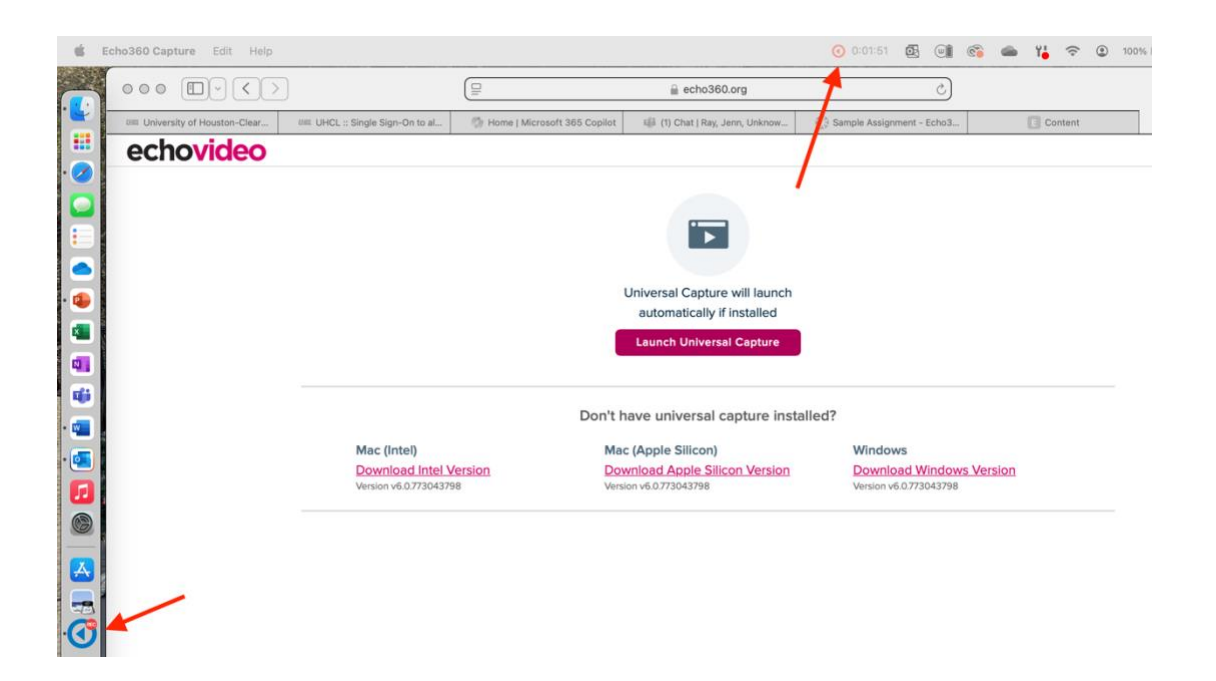

## Accessing Your Video in Echo360

**IMPORTANT!** Depending on the length of your presentation, it may take 10-30 minutes or more for Echo360 to finish rendering your recording as a playable MP4 file. During that time, you can exit/close Echo360 and Universal Capture: Personal. Echo360 will send a message to your UHCL email box when your video has rendered and is available for viewing in Echo360.

- 1. Navigate to go.uhcl.edu and sign into the application dashboard. Once there, locate and click the Echo tile. **NOTE:** Don't be alarmed if you are again prompted to log in and DUO authenticate before reaching Echo360.
- 2. Once in your EchoVideo Library, click on the thumbnail/tile for the video you most recently recorded.

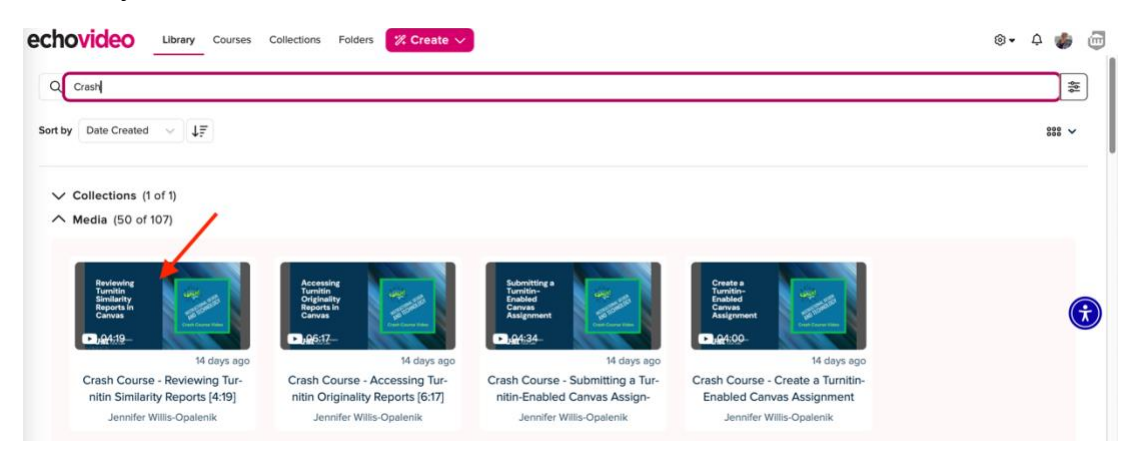

3. At the resulting video playback screen, click either Play button to start the video.

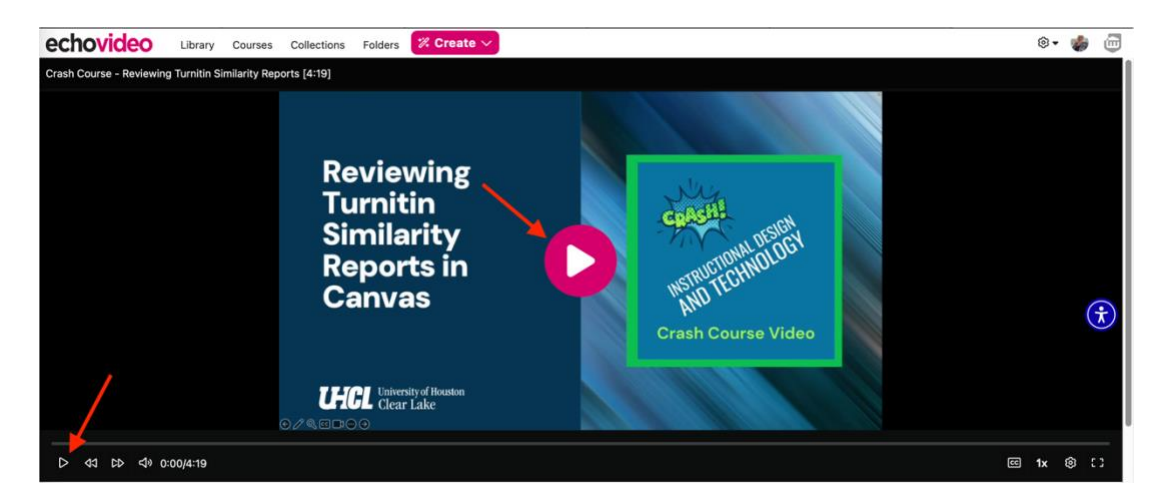

4. To share a hyperlink to your video with your instructor or others, start by clicking the Share link that appears below the video playback area.

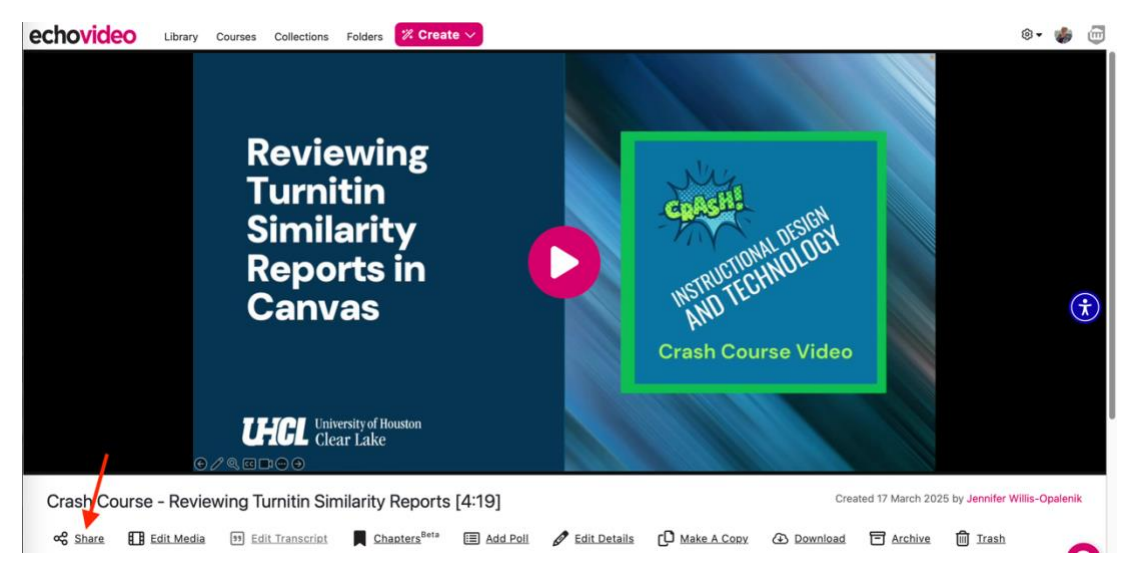

5. At the resulting Share To screen, click the Links option on the left menu.

| 광 Individuals | Share with an individual                                                                                                    |
|---------------|----------------------------------------------------------------------------------------------------|
|               |                                                                                                    |
| @ LINKS       | Share with:                                                                                                    |
| > Embeds      | Enter name or email address                                                                                                    |
|               | Content shared with Individuals appears in their Library. Permissions<br>for shared content is driven by your Institution Settings. |

6. Click the Create Link button.

| Share To 🙎                 |              |
|----------------------------|--------------|
| <sup>1</sup> 알 Individuals | Share a link |
| @ Links                    |              |
|                            | Create Link  |
|                            | Done         |

7. At the resulting "Share a link" panel, click the Copy link located to the right of the new Link.

| Individuals | Share a link                |
|-------------|-----------------------------|
| > Links     | Link                        |
| > Embeds    | https://echo360.org/media/6 |
|             | Player Style                |
|             | Select V                    |
|             | Start At                    |
|             | 00:00:00                    |
|             | Description                 |
|             | Add a description           |
|             |                             |

8. You can now paste the copied link into an email, a Canvas discussion, an assignment, or anywhere else you may want to share access to your video recording. Click the Done button on the Share To screen to close it and return to your video.

## Submitting Echo360 Videos in Canvas Assignments

There are two ways by which your instructor can configure an assignment to accept an Echo360 video:

- The assignment provides a URL field into which you'll paste the hyperlink/URL for the video you want to submit (refer to the steps outlined in the "Accessing Your Video in Echo360" section just before this one to learn how to obtain the hyperlink).
- The assignment includes a "picker tool" that will enable you to select a video to submit from your EchoVideo Library.

#### Option 1 – Submitting a Hyperlink/URL

1. Log into your Canvas course, navigate to the assignment to which you need to submit an Echo360 video, and click the assignment link to open it. Then click the Start Assignment button in the upper right corner to begin.

| University<br>of Houston                                      | sandbox.echotes                                                                         | sting.sp25.w > Assignments > Sample Assignment - Echo3                                                                                                    | D) Immersive Reader |
|---------------------------------------------------------------|-----------------------------------------------------------------------------------------|----------------------------------------------------------------------------------------------------|---------------------|
| Account<br>Courses<br>Courses<br>Courses<br>Colendar<br>Inbox | Home<br>Announcements<br>Syllabus<br>Modules<br>Grades<br>My Echo360 Library<br>Echo360 | Sample Assignment - Echo360 Video Picker       Start Assignment         Due No Due Date       Points 100       Submitting a website url         Submit your video presentation as a hyperlink/URL from your Echo360 Video Library. For information about using Echo360, please review the following resources:       .         Iocument]       Echo360 Getting Started (Students) S       .         Support Blog] EchoVideo: Installing and Uninstalling Universal Capture Personal S       .         Support Blog] EchoVideo: Creating an Ad Hoc Capture using Universal Capture Software S       .         Support Blog] EchoVideo: Generating an Access Link and Embed Code for Media D |                     |
| Library                                                       |                                                                                         | Previous                                                                                                    |                     |

 Paste the URL/hyperlink for your Echo360 video in the "Enter Web URL" field provided, and then click the Submit Assignment button in the lower right corner.
 NOTE: Please see steps #4-8 in the previous section, Accessing Your Video in Echo360, of this document for instructions on obtaining the URL/hyperlink for your video.

| University<br>of Houston                                                                                         | sandbox.echotes                                                                         | ting.sp25.w > Assignments > Sample Assignment - Echo3                                                                                                    | D Immersive Reader |
|----------------------------------------------------------------------------------------------------|-----------------------------------------------------------------------------------------|----------------------------------------------------------------------------------------------------|--------------------|
| of Houston<br>Cherr Lake<br>Account<br>Courses<br>Courses<br>Courses<br>Library<br>Library<br>History<br>Or Help | Home<br>Announcements<br>Syllabus<br>Modules<br>Grades<br>My Echo360 Library<br>Echo360 | Sample Assignment - Echo360 Video Picker ♣         Due No Due Date       Points 100       Submitting a website url         Submit your video presentation as a hyperlink/URL from your Echo360 Video Library. For information about using Echo360, please review the following resources:            • [Document] Echo360 Getting Started (Students) [>         • [Support Blog] EchoVideo: Installing and Uninstalling Universal Capture Personal [>         • [Support Blog] EchoVideo: Generating an Access Link and Embed Code for Media [>         Website URL         Echo360 Homework Embed Microsoft OneDrive         Website URL         Echo360 Homework Embed Microsoft OneDrive         [         Mutrical []         [         Low []         [         Low []         [ |                    |
|                                                                                                    |                                                                                         | Cancel Submit Assignment                                                                                                    |                    |

# Option 2 – Submitting a Video Assignment from the Echo360 Video Picker

1. Log into your Canvas course, navigate to the assignment to which you need to submit an Echo360 video, and click the assignment link to open it. Then click the Start Assignment button in the upper right corner to begin.

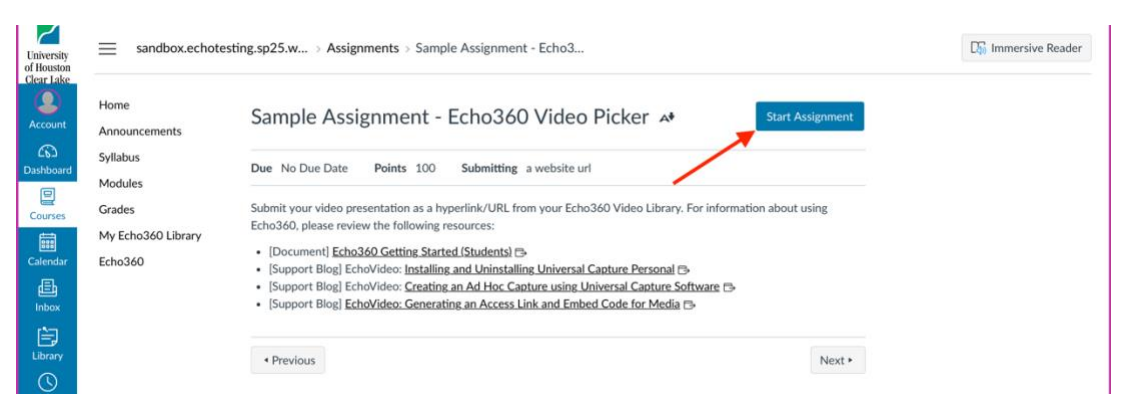

2. At the resulting assignment screen, click the tab called "Echo360 Homework Embed."

| University<br>of Houston | sandbox.echote        | sting.sp25.w > Assignments > Sample Assignment - Echo3                                                                                                    | D Immersive Reader |
|--------------------------|-----------------------|----------------------------------------------------------------------------------------------------|--------------------|
| Account                  | Home<br>Announcements | Sample Assignment - Echo360 Video Picker 🔺                                                                                                    |                    |
| CD<br>Dashboard          | Syllabus              | Due No Due Date Points 100 Submitting a website url                                                                                                    |                    |
| Courses                  | Modules<br>Grades     | Submit your video presentation as a hyperlink/URL from your Echo360 Video Library. For information about using                                                                                                    |                    |
|                          | My Echo360 Library    | Echo360, please review the following resources:     [Document] Echo360 Getting Started (Students)                                                                                                    |                    |
| Calendar                 | Echo360               | <ul> <li>[Support Blog] EchoVideo: Installing and Mninstalling Universal Capture Personal (3)</li> <li>[Support Blog] EchoVideo: Creating an Ad Hoc Capture using Universal Capture Software (3)</li> <li>[Support Blog] EchoVideo: Generating an Access Link and Embed Code for Media (3)</li> </ul> |                    |
| Library.                 |                       | Website URL Echo360 Homework Embed Microsoft OneDrive                                                                                                    |                    |
| ()                       |                       | Website URL*                                                                                                    |                    |
| History                  |                       | https://                                                                                                    |                    |
| (?)<br>Help              |                       | Comments                                                                                                    |                    |
|                          |                       | Cancel Submit Assignment                                                                                                    |                    |

3. Click the "Launch Media Picker" link to continue.

| Account Home Sample Assignment - Echo360 Link                                                                                                    |  |
|----------------------------------------------------------------------------------------------------|--|
| Cb3 Announcements Dashboard                                                                                                    |  |
| Syllabus Due No Due Date Points 100 Submitting a website url                                                                                                    |  |
| Courses Modules                                                                                                    |  |
| Grades Submit your video presentation as a hyperlink/URL from your Echo360 Video Library. For information about                                                                                                    |  |
| Calendar My Echo360 Library                                                                                                    |  |
| Echo360 • (Support Blog) EchoVideo: Installing and Uninstalling Universal Capture Personal ⊕                                                                                                    |  |
| Intex                                                                                                    |  |
| Expone to great the second second secon |  |
|                                                                                                    |  |
| History Choose existing Content                                                                                                    |  |
| Browse your Library to usect content you already have access to.                                                                                                    |  |
| Commons                                                                                                    |  |
| 0                                                                                                    |  |
| Help Create Content                                                                                                    |  |
| new recording.                                                                                                    |  |
| Launch Universal Capture Launch Browser Capture                                                                                                    |  |

4. At the resulting media picker screen, locate and click on the video you want to submit in your EchoLibrary. Then click the Next button.

| Due No Due Date Points                                         | 00 Submitting a website url                                                                                                    |                                                                                                    |
|----------------------------------------------------------------|----------------------------------------------------------------------------------------------------|----------------------------------------------------------------------------------------------------|
| Submit your video presentation using Echo360, please review th | a hyperlink/URL from your Echo360 Video Library. For infi<br>following resources:                                                                                                    | ormation                                                                                                    |
| <ul> <li>[Document] Echo360 Getting</li> </ul>                 | Started (Students)                                                                                                    |                                                                                                    |
| [Support Blog] EchoVideo: In                                   | talling and Uninstalling Universal Capture Personal                                                                                                    |                                                                                                    |
| [Support Blog] EchoVideo: C                                    | ating an Ad Hoc Capture using Universal Capture Software                                                                                                    | i B                                                                                                    |
| [Support Blog] <u>Echovideo: G</u>                             | terating an Access Link and Embed Code for Media                                                                                                    |                                                                                                    |
| Website URL Echo360 Home                                       | ork Embed Microsoft OneDrive                                                                                                    |                                                                                                    |
| Q. Search                                                      |                                                                                                    |                                                                                                    |
| Filter Options                                                 | Your Recent Content (1475 items)                                                                                                    |                                                                                                    |
| Date                                                           | Sort by Date Created V                                                                                                    |                                                                                                    |
|                                                                | INST 6037 Week 4 Overv                                                                                                    | riew - Pa                                                                                                    |
|                                                                | CB Video                                                                                                    |                                                                                                    |
|                                                                | 01 Apr 2025                                                                                                    |                                                                                                    |
|                                                                | INST 6037 Week 4 Overv                                                                                                    | riew [7:05                                                                                                    |
|                                                                | 00:07:05                                                                                                    |                                                                                                    |
|                                                                | 01 Apr 2025                                                                                                    |                                                                                                    |
|                                                                | E Linares - Peek 360 Acc                                                                                                    | ess [3:32                                                                                                    |
|                                                                | LD Video                                                                                                    |                                                                                                    |
|                                                                | Due     No Due Date     Points     1       Submit your video presentation as using Echo360, please review the     •     [Document] Echo360 Getting;       •     [Support Blog] EchoVideo: Car       •     [Support Blog] EchoVideo: Car       •     [Suport Blog] EchoV | Due No Due Date     Points     100     Submitting a website url       Submit your video presentation as a hyperlink/URL from your Echo360 Video Library. For infusing Echo360, please review the following resources:     •       •     [Document] Echo360 Getting Started (Students) =>       •     [Support Blog] EchoVideo: [Started (Students) =>       •     [Support Blog] EchoVideo: [Started (Students) =>       •     [Support Blog] EchoVideo: [Started (Students) =>       •     [Support Blog] EchoVideo: [Started (Students) =>       •     [Support Blog] EchoVideo: [Started (Students) =>       •     [Support Blog] EchoVideo: [Started (Students) =>       •     [Support Blog] EchoVideo: [Started (Students) =>       •     [Support Blog] EchoVideo: [Started (Students) =>       •     [Support Blog] EchoVideo: [Started in a for a started (Students) =>       •     [Support Blog] EchoVideo: [Started in a for a started (Students) =>       •     [Support Blog] EchoVideo: [Started in a for a started (Students) =>       •     [Support Blog] EchoVideo: [Started in a for a started (Students) =>       •     [Support Blog] EchoVideo: [Started in a for a started (Students) =>       •     [Support Blog] EchoVideo: [Started in a for a started in a for a started in a for a started in a for a started in a for a started in a for a started in a for a started in a for a started in a for a started in a for a started in a for a started in a for a started in a for a started in a for a started in a for a started in a |

5. At the next screen, type in any comments you have for your instructor and then click the Submit Assignment button to finish your work.

| Account Home                                                                                                 | Sample Assignment - Echo360 Link 🏘                                                                                                    |
|----------------------------------------------------------------------------------------------------|----------------------------------------------------------------------------------------------------|
| Announcements                                                                                                | Due No Due Date Points 100 Submitting a website url                                                                                                    |
| hbaard Svilabus<br>Modules<br>Mress<br>Grades<br>My Echo360 Library<br>Echo360<br>Stary<br>Grades<br>Echo360 | Submit your video presentation as a hyperlink/URL from your Echo360 Video Library. For information about<br>using Echo360, please review the following resources:<br>• [Document] Echo360 Getting Started (Students) =><br>• [Support Blog] EchoVideo: Installing and Uninstalling Universal Capture Personal =><br>• [Support Blog] EchoVideo: Generating an Ad Hoc Capture using Universal Capture Software =><br>• [Support Blog] EchoVideo: Generating an Ad Hoc Capture using Universal Capture Software =><br>• [Support Blog] EchoVideo: Generating an Ad Hoc Capture using Universal Capture Software =><br>• [Support Blog] EchoVideo: Generating an Access Link and Embed Code for Media =><br>Website URL Echo360 Homework Embed Microsoft OneDrive<br>Website URL https://echo360.org/tbi/dc027bb0-1e9c-4cc4-8601-6a0744d2e049?linkld-785e15bd-<br>ed83-4948-staa-0d36f5f0ab49&autoplay-false&automute-false durge<br>Additional comments Comments<br>Cancel Submit Assignment |

### Need Help?

If you encounter any problems with or have questions about the information presented in this tutorial, please contact OIT's Support Center to have a help ticket created and assigned to the Instructional Design and Technology (IDT) team.